## DRUG & ALCOHOL CLEARINGHOUSE

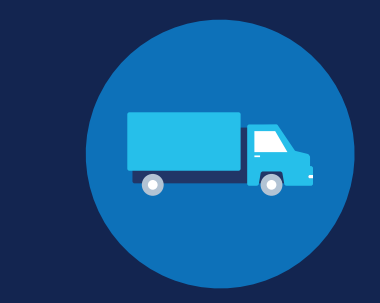

FOR EMPLOYERS

## How to Conduct a Full Query: Employers

### What is a full query?

A guery is an electronic check of a driver's record in the Clearinghouse, as required of employers of CDL drivers per § 382.701. A full query determines if a current or prospective employee is prohibited from performing safetysensitive functions, such as operating a commercial motor vehicle (CMV), due to an unresolved drug and alcohol program violation. Once a driver completes the return-to-duty (RTD) process by obtaining a negative RTD test result, the driver is no longer prohibited from performing safety-sensitive functions. The violation will remain unresolved until the driver successfully completes the follow-up testing plan prescribed by the substance abuse professional (SAP). Obtaining a driver's electronic consent is required before conducting each full query; general consent is required for conducting limited queries. All pre-employment queries must be full queries. Learn more about full and limited queries.

An employer may designate a consortium/third-party administrator (C/TPA) in the Clearinghouse to conduct queries on their behalf. See the How to Conduct a Full Query: C/TPAs Job Aid.

### Conducting Full Queries

Follow the instructions below for a step-by-step guide on how to conduct a full guery.

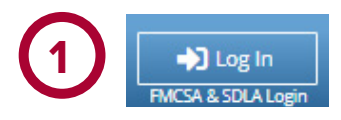

### Log In and Access the Dashboard

Visit https://clearinghouse.fmcsa.dot.gov. Click Log In and access the Clearinghouse using your login.gov username and password. Under My Dashboard, go to Queries and click Conduct a Query.

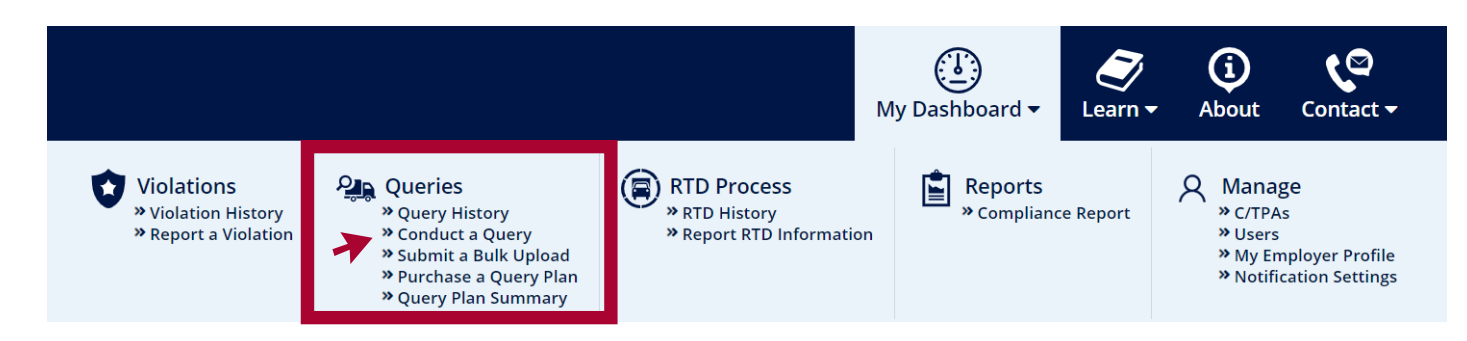

# CLEARINGHOUSE

### FOR EMPLOYERS HOW TO CONDUCT A FULL QUERY

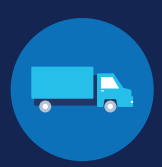

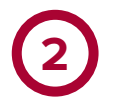

#### **Enter and Verify Driver Information**

Enter the information of the driver you need to query and click **Verify Driver Information**.

#### You will need to provide the following driver information:

- Driver first and last name
- Driver date of birth
- Driver commercial driver's license (CDL) or commercial learner's permit (CLP) number, and the State and country of issuance

Driver Information 💙 Query Type 💙 Conduct Query

#### **Driver Information**

A query checks to see if a driver has information about resolved or unresolved drug and alcohol program violations in his or her Clearinghouse record. Which driver's record do you want to query?

| First Name                       |                   | Last Name |                   |   |  |  |
|----------------------------------|-------------------|-----------|-------------------|---|--|--|
|                                  |                   |           |                   |   |  |  |
| Date of Birth                    |                   |           |                   |   |  |  |
| month                            | •                 | day       | year              |   |  |  |
| CDL/CLP Number                   | Country of Issuar | nce       | State of Issuance |   |  |  |
| number                           | country           | -         | state             | • |  |  |
| Verify Driver Information Cancel |                   |           |                   |   |  |  |
| I want to submit a bulk upload   |                   |           |                   |   |  |  |

Once a driver's CDL information is verified, you will not be able to edit it. If you entered the driver's information in error, click **Cancel** and begin again with a new query. When the driver's information is correct, click **Next**.

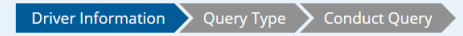

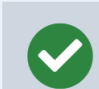

This driver information has been verified and cannot be changed. If you entered this in error, click "Cancel" and begin a new query.

### **Driver Information**

A query checks to see if a driver has information about resolved or unresolved drug and alcohol program violations in his or her Clearinghouse record. Which driver's record do you want to query?

|                     | Last Name          |                   |           |
|---------------------|--------------------|-------------------|-----------|
|                     |                    |                   |           |
|                     |                    |                   |           |
| •                   | 1                  |                   |           |
| Country of Issuance |                    | State of Issuance |           |
|                     | •                  |                   | •         |
|                     |                    |                   |           |
|                     | Country of Issuant | Last Name         | Last Name |

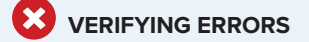

If there is an issue verifying the driver CDL information, please check that you have entered all the information correctly and re-submit. If the CDL number has special characters (such as spaces or hyphens), try entering the number with or without those characters, as requirements vary by State.

You will have two attempts to enter the driver's information correctly. If the driver CDL information cannot be verified, the query cannot be completed, as violation information is associated with a CDL number in the Clearinghouse.

If you have confirmed the driver's information is correct and the Clearinghouse cannot verify it, the driver will need to log in to the Clearinghouse for further instructions.

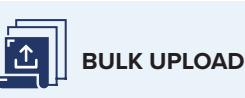

If you need to query multiple drivers at once, you can click I want to submit a bulk upload. You will be redirected to the Bulk Query Upload page.

Follow the instructions on the screen to download, complete, and upload the file containing the information of the drivers whose Clearinghouse records you need to query. This file must be either a tab-delimited file, XLS file, or XLSX file, and must use the format outlined in the Bulk Queries File Setup instructions. Download the instructions and example files.

## CLEARINGHOUSE

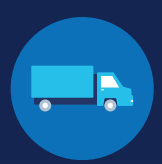

### **Initiate the Full Query**

Select Full Query. Indicate whether or not the query is for a pre-employment screening. Per § 382.701(c), if there are any changes to the queried driver's record within 30 days of a pre-employment query, you will be notified that updated information is available and prompted to request the driver's specific consent again. This is only the case for full queries conducted as part of pre-employment screenings. Once you have made this selection, click Next.

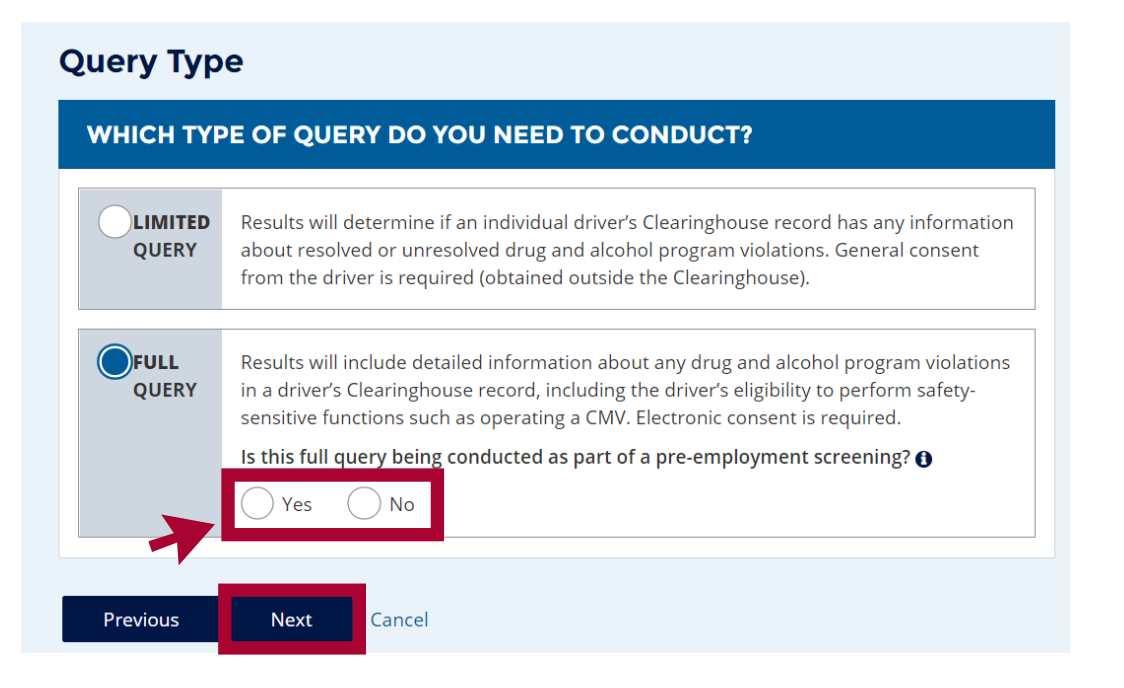

Before a full query can be conducted, the driver's consent must be obtained electronically through the Clearinghouse. Click Send Consent Request. One query will be deducted from your query balance, and the query status will appear as "pending driver consent." If the driver declines his or her consent, or if the consent request is canceled, your Query Balance will be credited.

### Request Driver Consent

Before FMCSA can release to you detailed information from the driver's Clearinghouse record, you must obtain the driver's electronic consent in the Clearinghouse.

To obtain the driver's electronic consent, click "Send Consent Request" below.

One query will be deducted from your Query Balance once the consent request has been sent. If the driver refuses his or her consent, your Query Balance will be credited.

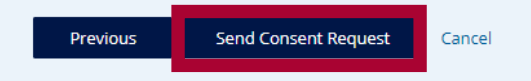

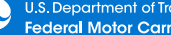

## CLEARINGHOUSE FOR EMPLOYERS HOW TO CONDUCT A FULL QUERY

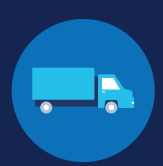

You will receive confirmation that the request has been sent.

### **Consent Requested**

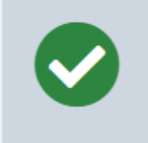

#### The consent request has been sent.

You will receive a notification email once the driver has responded to the consent request.

You can check the status of the consent request on your Queries page.

Note: The driver must be registered in the Clearinghouse to respond to this consent request.

If this driver is not registered in the Clearinghouse, he or she will receive a letter via United States Postal Service (allow 1-2 weeks for delivery) advising him or her to register in the Clearinghouse to respond to this consent request

Drivers who are not registered with a verified CDL in the Clearinghouse, or who have selected "U.S. Mail" as their preferred contact method, will be sent a letter about the consent request. This letter can take 2-3 weeks to arrive. To avoid delays in the hiring process, employers can encourage queried drivers to register for the Clearinghouse, if needed, and log in to respond to the consent request.

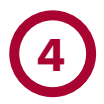

### View Full Query Results

Once a driver has provided his or her consent, the query will be conducted. You can log in to the Clearinghouse to view the full details in the driver's Clearinghouse record.

Under My Dashboard, go to Queries and click Query History.

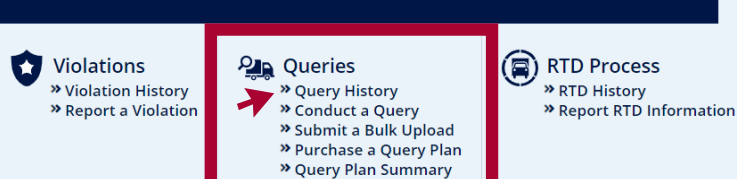

» RTD History

My Dashboard

Reports

Q Manage » Compliance Report » C/TPAs » Users » My Employer Profile » Notification Settings

G

About

Learn •

2 🖾

Contact •

Your Query History Page contains records of queries that have been conducted by you, your Clearinghouse Assistants, or any C/TPAs who have conducted queries on your behalf. For more information on viewing your Query History, see the Query History for Employers Job Aid.

## CLEARINGHOUSE FOR EMPLOYERS HOW TO CONDUCT A FULL QUERY

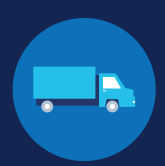

### How to Cancel a Query

A full query request can be canceled if the driver has not yet provided his or her consent. Under My Dashboard, go to Query History and view your Queries Conducted page.

Locate the pending query and click Cancel Query.

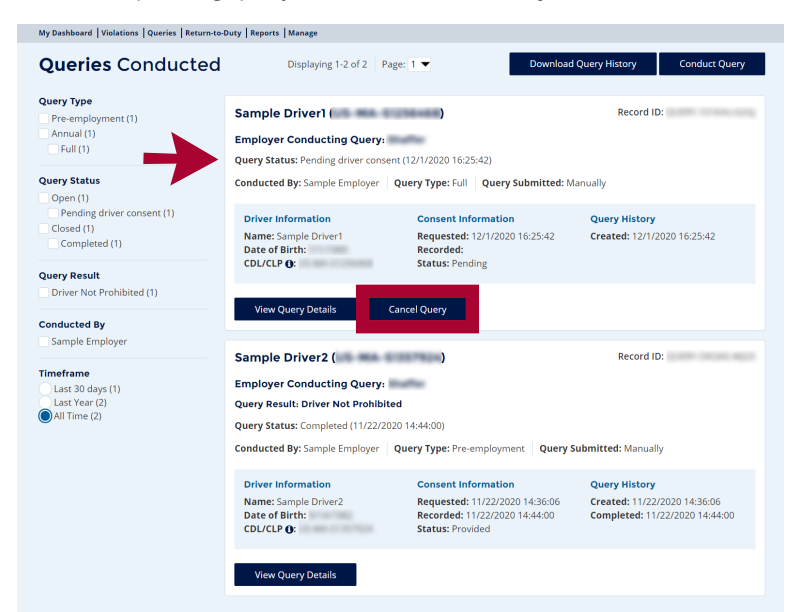

You will see a message prompting you to confirm your query cancellation request. Click Cancel Query.

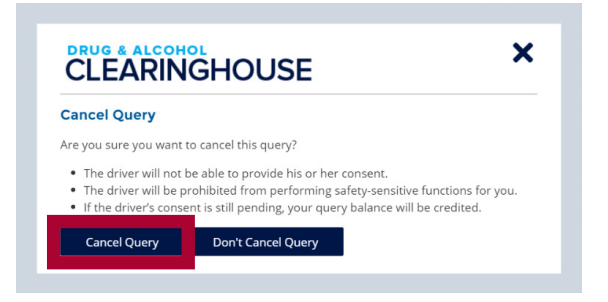

Once the query has been successfully canceled, you will see a confirmation message and your query balance will be credited. Click **OK** to close the message.

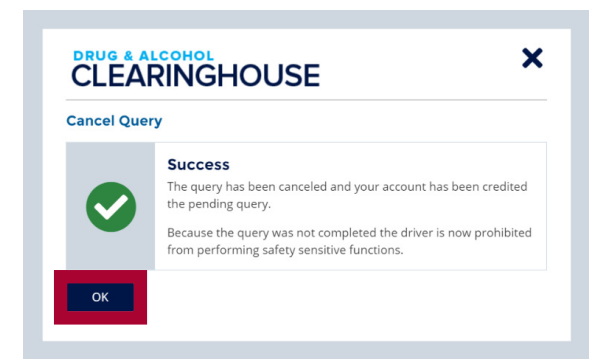